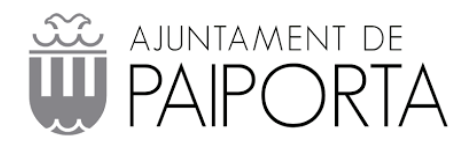

## Manual Zimbra para IPhone

1- Selecciona el icono Ajustes y buscas la aplicación Mail, en la sección Cuentas selecciona Añadir cuenta...
Por último, seleccionamos Otra

| iCloud             |
|--------------------|
| Microsoft Exchange |
| Google™            |
| yahoo!             |
| Aol.               |
| Outlook.com        |
| Otra               |

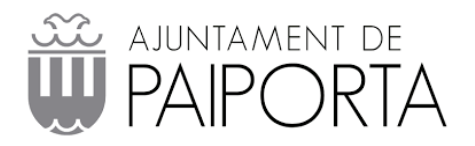

## 2- En este menú vamos a Añadir cuenta de correo

| MAIL                            |   |
|---------------------------------|---|
| Añadir cuenta de correo         | > |
| CONTACTOS                       |   |
| Añadir cuenta LDAP              | > |
| Añadir cuenta CardDAV           | > |
| CALENDARIOS                     |   |
| Añadir cuenta CalDAV            | > |
| Añadir suscripción a calendario | > |

**3-** En este nuevo apartado rellenaremos con nuestros datos de nuestro correo

| Nombre      | Enrique Gacto       |
|-------------|---------------------|
| Correo      | usuario@example.com |
| Contraseña  | Obligatorio         |
| Descripción | Mi cuenta de correo |

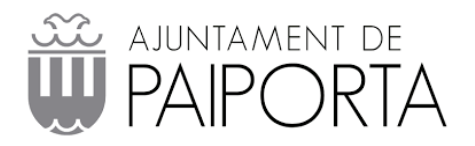

4- Ahora rellenamos todos los campos con nuestros datos de nuestro correo electrónico, en nombre de host hay que indicar mailbox.paiporta.es como servidor

| ΙΜΑΡ                               | РОР                |  |  |  |  |
|------------------------------------|--------------------|--|--|--|--|
|                                    |                    |  |  |  |  |
| Nombre                             |                    |  |  |  |  |
| Correo                             | orreo @paiporta.es |  |  |  |  |
| Descripción Paiporta               |                    |  |  |  |  |
| SERVIDOR CORREO ENTRANTE           |                    |  |  |  |  |
| Nombre de host mailbox.paiporta.es |                    |  |  |  |  |
| Nombre de usuario                  | @paiporta.es       |  |  |  |  |
| Contraseña                         |                    |  |  |  |  |
| SERVIDOR CORREO SAL                | IENTE              |  |  |  |  |
| Nombre de host mailbox.paiporta.es |                    |  |  |  |  |
| Nombre de usuario                  | @paiporta.es       |  |  |  |  |
| Contraseña                         |                    |  |  |  |  |

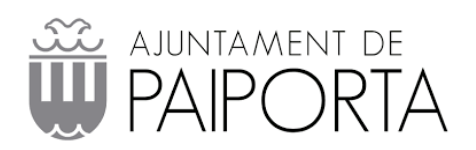

5- Para acabar dejamos seleccionado el apartado Mail

| Cancelar |       | ΙΜΑΡ | Guardar |
|----------|-------|------|---------|
|          | Mail  |      |         |
|          | Notas |      |         |
|          |       |      |         |